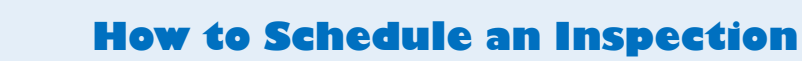

Welcome to Citizen Access and ePlan Review! Providing citizens, businesses, and visitors access to services online, 24 hours a day, 7 days a week.

## https://citizenportal.meridiancity.org/CitizenAccess/Default.aspx

| Login into your existing account                                   |                                                                                                    |                                                                  |
|--------------------------------------------------------------------|----------------------------------------------------------------------------------------------------|------------------------------------------------------------------|
| or Register for an Account                                         | Home Address/Parcel Verifie 2 Building Services City Clerk Easement Planning Surety Water                                                                                                    |                                                                  |
| New Users, once registered, check                                  | Advanced Search                                                                                                    |                                                                  |
| your email to activate your account                                |                                                                                                    |                                                                  |
| Schedule an Inspection                                             | We are pleased to offer our citizens, businesses, and visitors access to government services online, 24 hours a day, 7 days a week.                                                                                       | Login<br>User Name or E-mail:                                    |
| <ul> <li>Login and Click Building Services tab</li> </ul>          | These online services are efficient and reduce processing time. We trust this will provide you with a new, higher level of                                                                                                |                                                                  |
| refer to Step 1                                                    | service that makes living and working in our community a more enjoyable experience.                                                                                                    | Password:                                                        |
| Scroll down to General Search area                                 | To use all the services we provide, you must create a free user account. With an account, you will be able to submit for a permit or application, pay fees, view and track information, and schedule inspections on line. |                                                                  |
| Enter permit number and click search                               | permit of application, pay rees, new and track monnation, and senedate inspections of the                                                                                                    | Login »                                                          |
| Click Record Info                                                  | To use this convenience:                                                                                                    |                                                                  |
| <ul> <li>From the drop-down menu, choose</li> </ul>                | - or you can pay with a credit card for an extra 3% + \$1.00.                                                                                                    | Remember me on this computer                                     |
| Inspections                                                        | For questions involving Building Services permits, please call 208-887-2211.                                                                                                    | I've forgotten my password<br>New Users: Register for an Account |
| <ul> <li>Click Schedule or Request and Inspec-<br/>tion</li> </ul> | For questions involving Planning applications, please call 208-884-5533.                                                                                                    |                                                                  |

Note: To include additional notes for the inspector (Example: access info) There is a link just before hitting Finish

| Record Status: Inspe | ction Phase |
|----------------------|-------------|
| Record Info 🔻        | Payments 🔻  |
| Permit Details       |             |
| rocessing Status     |             |
| elated Permits       |             |
| ttachments           |             |
| spections            |             |
| aluation Calculator  |             |

Cl.

**Citizen Access** 

.

٠

٠

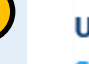

2

## Upcoming

## Schedule or Request an Inspection

You have not added any inspections. Click the link above to schedule or request one.

| 2        |   |
|----------|---|
| 3        | ) |
| $\smile$ |   |

## Include Additional Notes

Cancellation and Reschedule Policy:

Reschedule must be made before 12:00 AM. Cancellations must be made before 12:00 AM.